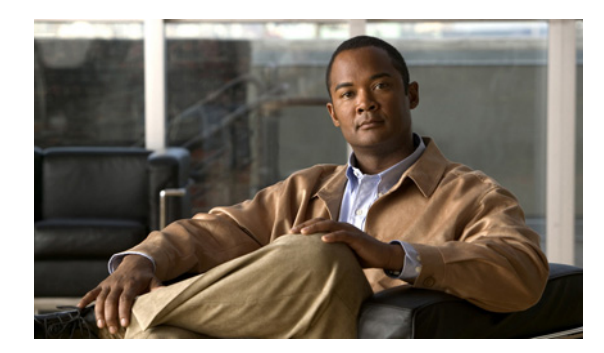

43

# Cisco Unity Connection と LDAP ディレクトリの連動

サポートされている LDAP 対応ディレクトリを社内ディレクトリとして使用している場合、および、基本的なユーザ情報を Cisco Unity Connection に別個に保持する必要がない場合は、次の作業を行うことができます。

СНАРТЕК

- LDAP ディレクトリからユーザ データをインポートすることにより、Connection ユーザを作成 します。
- Connection データを LDAP ディレクトリ内のデータと定期的に再同期化するように Connection を設定します。

Connection でサポートされている LDAP ディレクトリのリストについては、『*Cisco Unity Connection* 7.*x システム要件*』の「LDAP ディレクトリとの連動の要件」の項を参照してください。このドキュメントは、

http://www.cisco.com/en/US/docs/voice\_ip\_comm/connection/7x/requirements/7xcucsysreqs.html から入手可能です。

この章の情報は、Cisco Unity Connection を LDAP ディレクトリと連動させる場合に限り使用できる ことに注意してください。Cisco Unified Communications Manager Business Edition を LDAP ディレク トリと連動させる方法については、

http://www.cisco.com/en/US/products/ps7273/prod\_maintenance\_guides\_list.html から入手可能な次のド キュメントを参照してください。

- 『Cisco Unified Communications Manager システム ガイド Cisco Unified Communications Manager Business Edition 対応』の「ディレクトリの概要」の章
- 『Cisco Unified Communications Manager アドミニストレーションガイド for Cisco Unified Communications Manager Business Edition Release 7.0(1)』の「エンドユーザの設定」の章

次の各項を参照してください。

- LDAP を設定してユーザを作成するためのタスク リスト (P.43-2)
- Cisco DirSync サービスのアクティブ化 (P.43-3)
- LDAP 同期化の有効化(P.43-3)
- 電話番号から内線番号への変換(P.43-4)
- LDAP 認証の設定(P.43-5)
- LDAP 設定の追加とデータの同期化(P.43-5)

### LDAP を設定してユーザを作成するためのタスク リスト

LDAP を設定し、LDAP ディレクトリからユーザ データをインポートすることでユーザを作成する には、次のタスクを実行します。

- **1.** Cisco DirSync サービスをアクティブにします。P.43-3 の「Cisco DirSync サービスのアクティブ 化」を参照してください。
- 2. LDAP 同期化を有効にします。P.43-3 の「LDAP 同期化の有効化」を参照してください。
- 3. (省略可能) LDAP ディレクトリに格納されている電話番号が、Connection で使用する内線番号 と同じ形式でない場合は、LDAP データを Connection にインポートするときに電話番号を内線 番号に変換するフィルタを指定します。P.43-4の「電話番号から内線番号への変換」を参照し てください。

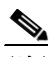

- (注) 一括管理ツールを使用してユーザを作成する場合は、表計算アプリケーションで CSV ファ イルを開き、LDAP 電話番号を Connection 用の内線番号に変換する式を作成することで、同 等以上の結果を得られることがあります。
- 4. (省略可能) Connection Web アプリケーションにアクセスする Connection ユーザが LDAP ディレクトリでユーザ名とパスワードによる認証を受けるようにする場合は、LDAP 認証を設定します。P.43-5の「LDAP 認証の設定」を参照してください。
- 5. Connection がアクセスするデータを含む LDAP ディレクトリとユーザ検索ベースを定義する 1 つまたは複数の LDAP 設定を追加し、Cisco Unified Communications Manager ディレクトリを LDAP ディレクトリと同期化します。P.43-5の「LDAP 設定の追加とデータの同期化」を参照 してください。
- 6. 次のいずれかの方法を使用して、Connection ユーザを作成します。
  - 少数のユーザ(数百以下)を作成する場合で、正規表現を作成して LDAP 電話番号を Connection 内線番号に変換できた場合は、ユーザインポート ツールを使用できます。
  - 多数のユーザを作成する場合、または正規表現を作成して LDAP 電話番号を Connection 内 線番号に変換できなかった場合は、一括管理ツールでユーザ データを CSV ファイルにエ クスポートし、(必要に応じて)表計算アプリケーションでデータを再フォーマットして、 一括管理ツールでデータをインポートします。

詳細については、『Cisco Unity Connection ユーザの移動、追加、変更 ガイド』の「LDAP ユーザ データからのユーザ アカウントの作成」の章を参照してください。

# Cisco DirSync サービスのアクティブ化

Connection が LDAP ディレクトリにアクセスするためには、Cisco DirSync サービスをアクティブに する必要があります。次の手順を実行します。

Cisco DirSync サービスをアクティブにする

- **ステップ1** システム管理者の役割を持つユーザとして Cisco Unified Serviceability にログインします。
- ステップ2 [Tools] メニューで、[Service Activation] をクリックします。
- **ステップ3** [Directory Services] で、[Cisco DirSync Service] チェックボックスをオンにします。
- **ステップ4** [Save] をクリックし、[OK] をクリックして確認します。

# LDAP 同期化の有効化

Connection が LDAP ディレクトリにアクセスするためには、LDAP 同期化を有効にする必要があります。次の手順を実行します。

#### LDAP 同期化を有効にする

- ステップ1 システム管理者の役割を持つユーザとして Cisco Unity Connection の管理にログインします。
- **ステップ2** [システム設定 (System Settings)] > [LDAP] を展開し、[LDAP セットアップ (LDAP Setup)] を クリックします。
- **ステップ3** [Enable Synchronizing from LDAP Server] チェックボックスをオンにします。
- ステップ4 [LDAP Server Type] リストで、アクセスする LDAP サーバのタイプを選択します。
- ステップ5 [LDAP Attribute for User ID] リストで、Connection の [エイリアス (Alias)] フィールドに表示する データを持つ、LDAP ディレクトリ内のフィールドを選択します。選択するフィールドには、LDAP ディレクトリ内の各ユーザの値が含まれている必要があります。さらに、そのフィールドの各値が 一意である必要があります。

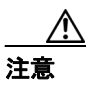

ここで選択するフィールドを後で変更する必要がある場合、[LDAP ディレクトリ]ページで LDAP 設定を作成済みであるときには、すべての LDAP 設定を削除し、ここで値を変更して、すべての LDAP 設定を再度作成する必要があります。

Cisco Unity Connection システム アドミニストレーション ガイド

ステップ6 [保存 (Save)] をクリックします。

### 電話番号から内線番号への変換

LDAP ディレクトリ内の電話番号を Connection 内の内線番号にマッピングする必要があり、電話番号が内線番号と一致しない場合は、電話番号を内線番号に変換する正規表現を追加できます。

(注)

LDAP ディレクトリ内の電話番号を Connection 内線番号に変更する場合、正規表現では十分でない ことがあります。その場合は、表計算アプリケーションの式で適切な結果を得られるかどうかを調 べることができます。必要な結果を得られた場合は、LDAP データを Connection から CSV ファイ ルにエクスポートし、表計算アプリケーションで CSV ファイルを操作して、変換したデータを Connection にインポートします。

#### LDAP 電話番号を Cisco Unity Connection 内線番号に変換するフィルタを追加する

- ステップ1 Cisco Unity Connection の管理で、[システム設定 (System Settings)] > [LDAP] を展開し、[LDAP 詳細設定 (Advanced LDAP Settings)] をクリックします。
- ステップ2 [ユーザ内線番号の正規表現 (User extension regular expression)] フィールドで、LDAP ディレクトリ からインポートされる電話番号を Connection 用の内線番号に変換する正規表現を入力します。次の 例を参考にしてください。
  - 電話番号を内線番号として使用するには、(句読点がある場合でも)句読点なしで次のように入力します。
    [0-9] +
  - 電話番号の最後の4桁を内線番号として使用するには、次のように入力します。
    [0-9] [0-9] [0-9] \$
  - 電話番号の最初の4桁を内線番号として使用するには、次のように入力します。
    [0-9][0-9][0-9]^

正規表現の詳細については、Web で「正規表現」を検索してください。

ステップ3 [保存 (Save)] をクリックします。

# LDAP 認証の設定

LDAP ユーザ名とパスワードを使用して、Cisco Unity Connection Web アプリケーションへのログインを認証する必要がある場合は、次の手順を実行して LDAP 認証を設定します。

#### LDAP 認証を設定する

- ステップ1 Cisco Unity Connection の管理で、[システム設定 (System Settings)] > [LDAP] を展開し、[LDAP 認証 (LDAP Authentication)] をクリックします。
- **ステップ2** [Use LDAP Authentication for End Users] チェックボックスをオンにします。
- **ステップ3** 必要に応じて、他の値を入力します。詳細については、[ヘルプ(Help)]メニューの [ページ上 (This Page)] をクリックしてください。
- ステップ4 [保存 (Save)] をクリックします。

# LDAP 設定の追加とデータの同期化

Cisco Unity Connection にユーザ データをインポートするときのインポート元となる LDAP ディレ クトリ内のエンドユーザ検索ベースごとに、次の手順を1回実行します。

#### LDAP 設定を追加する

- **ステップ1** Cisco Unity Connection の管理で、[システム設定 (System Settings)] > [LDAP] を展開し、[LDAP ディレクトリ] をクリックします。
- **ステップ2** [LDAP Configuration Name] フィールドに、この LDAP 設定の名前を入力します。異なる LDAP ユー ザ検索ベースを持つ複数の LDAP 設定を追加する場合は、現在の検索ベースのユーザを識別するた めの名前を入力します。

Connection を複数の検索ベースと連動させることができますが、すべてのユーザ検索ベースが同じ Active Directory フォレスト内に存在する必要があります。

- **ステップ3** 必要に応じて、他の値を入力します。詳細については、[ヘルプ(Help)]メニューの [ページ上 (This Page)] をクリックしてください。
- ステップ4 [保存 (Save)] をクリックします。
- **ステップ5** 別のユーザ検索ベースを持つ別の LDAP 設定を追加するには、[新規追加 (Add New)] をクリック し、ステップ2~ステップ4を繰り返します。

最後のLDAP 設定を追加したら、ステップ6に進みます。

ステップ6 [Perform Full Sync Now] をクリックします。